## ● セレクト dTVコース

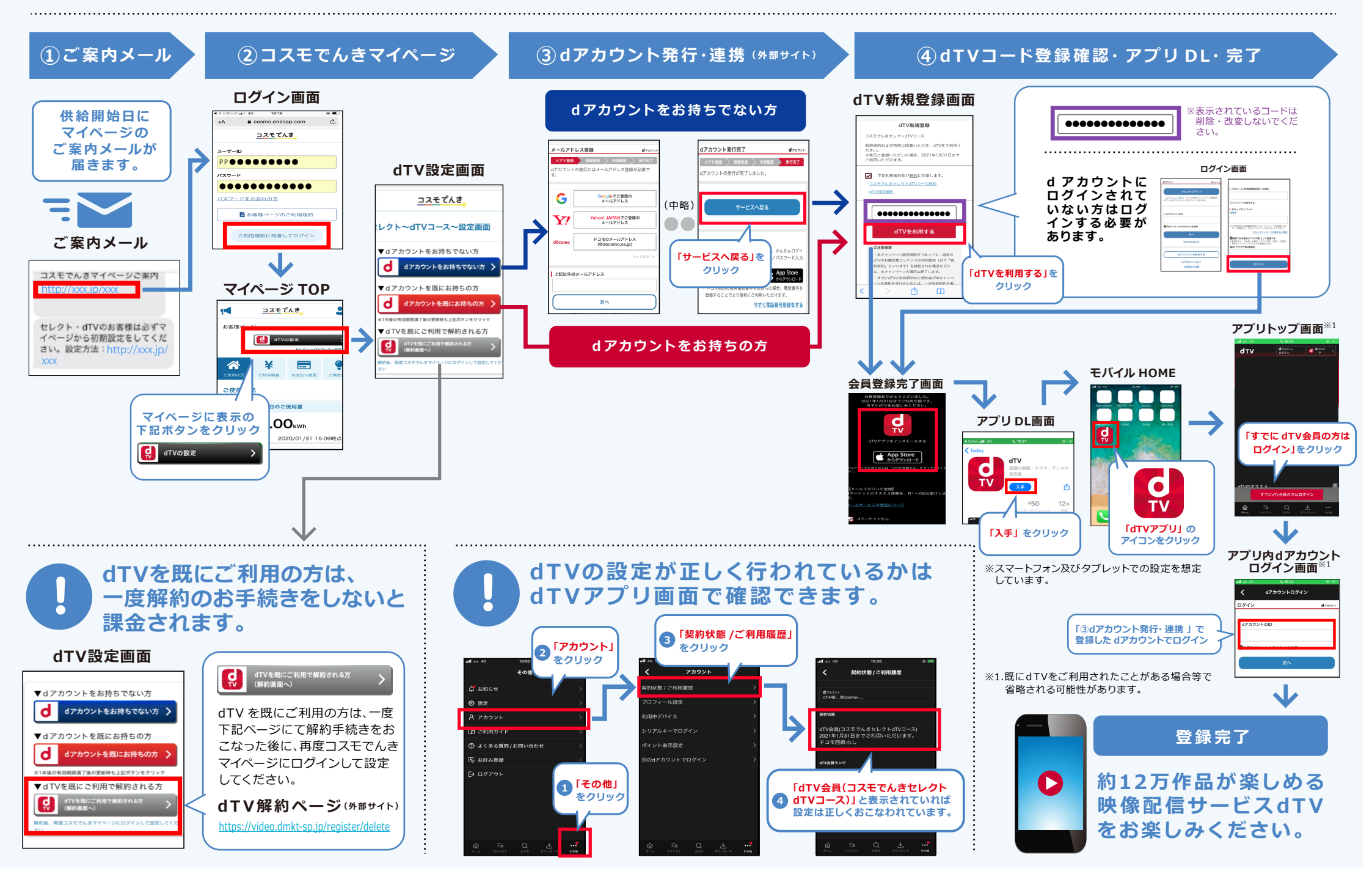